- 1. Go to SAP transaction PP01.
- 2. In the Object Type box, choose Position from the drop down list

| Maintain object     |                                                                                                    |                                                                                                    |                                                                     |
|---------------------|----------------------------------------------------------------------------------------------------|----------------------------------------------------------------------------------------------------|---------------------------------------------------------------------|
| 🦻   🗅 🖉 🗞 🗊 🗤 😨 🖄 🏂 |                                                                                                    |                                                                                                    |                                                                     |
| Find by             | Plan version<br>Object type<br>Object ID<br>RA<br>Object abbr.<br>RE<br>Active<br>RI<br>RI<br>RL<br>Infotype T<br>RM<br>RQ<br>RQ<br>RR<br>RS<br>S | 01 Current plan<br>Unknown<br>Resource type<br>Advertisement<br>Rule Container<br>Report (with variant)<br>Reference Force Element<br>Recruitment Instrument<br>Context Role<br>Talent Review Meeting<br>Entry in Pers.Dpimt.Plan<br>Requisition<br>Requisition<br>Requisition<br>Responsibility<br>Position | I Reje<br>Time peri<br>● Perio<br>From<br>○ Toda<br>○ All<br>○ From |

3. If you know the position number, you can enter it in the Object ID box and the press Enter.

| Maintain object       |              |                  |                   |
|-----------------------|--------------|------------------|-------------------|
| 🦘   🗅 🖉 🗞 🗊 🗗 📅   🧟 🧪 |              |                  |                   |
| ⇦➾іゑ★ख़ॆ◙ゑ            |              |                  |                   |
| Find by               |              |                  |                   |
| Position              | Plan version | 01 Current plan  | •                 |
| • 🛗 Search Term       | Object type  | S Position       | <b>•</b>          |
| • 🛗 Structure Search  | Object ID    |                  |                   |
|                       | Object abbr  |                  |                   |
|                       | object abbi. |                  |                   |
|                       | Active       | Danned Submitted | Approved Rejected |

a. If you don't know the position number, you can click on Structure Search to see a list of positions in your area.

| Maintain object             |              |                      |
|-----------------------------|--------------|----------------------|
| 🦻   🗅 🖉 🚱 🗊 💀 📅   🧟 🧪       |              |                      |
| ⇒ 5 ★ 5 ≥ 2                 |              |                      |
| Find by                     |              |                      |
| Position                    | Plan version | 01 Current plan      |
| • Chi Search Term           | Object type  | S Position           |
| • 🕅 <u>Structure Search</u> | Object ID    |                      |
|                             | Object abbr. |                      |
|                             | Active Pla   | nned Submitted Appro |

b. Click to open the arrows until you get to the department you need to see. You may need to widen the left portion of the screen to see the position numbers.

| Maintain object                         |            |          |     |                 |                 |   |      |        |
|-----------------------------------------|------------|----------|-----|-----------------|-----------------|---|------|--------|
| 🦘 🗋 🖉 🗞 🖬 🛃 📅 🔝 🥕                       |            |          |     |                 |                 |   |      |        |
| ★★★★                                    |            |          |     |                 |                 |   |      |        |
| Find by                                 |            |          |     |                 |                 |   |      |        |
| Position                                |            |          | Pla | n version       | 01 Current plan |   | •    |        |
| • 🛗 Search Term                         |            |          | Ob  | ject type       | S Position      |   | -    |        |
| Structure Search                        |            |          | Ob  | iect ID         |                 |   |      |        |
|                                         |            |          | Oh  | iact obbr       |                 |   |      |        |
|                                         |            |          | 00  | Jecc abbi.      |                 |   |      |        |
|                                         |            |          |     |                 |                 |   |      |        |
|                                         |            |          |     | Active Plar     | nned Submitted  | A | prov | ed 🛛 🖡 |
|                                         |            |          |     |                 |                 |   |      |        |
|                                         |            |          |     | Infotype Name   |                 | S |      | Time p |
|                                         |            |          |     | Object          |                 |   |      | • Pe   |
| Name Code                               | ID         |          |     | Relationships   |                 |   | -    | From   |
| Computational \$40533                   | O 30000179 | <b>^</b> |     | Description     |                 |   |      |        |
| Water Resource 40543                    | O 30000180 | *        |     | Description     | - 55            |   | -    |        |
| Ctr For Applied 40550                   | 0 30000181 |          |     | Department/St   | dT              |   |      | O AI   |
| Executive As P0489M5                    | S 50106973 |          |     | Planned Compe   | insation        |   |      | OFr    |
| Maintenance K0040M0                     | S 50106974 |          |     | Vacancy         |                 |   |      | Ото    |
| <ul> <li>Maintenance S0028M0</li> </ul> | S 50106981 |          |     | Acct. Assignme  | nt Features     |   |      |        |
| Engineer Te TUUISMU                     | 5 50106982 |          |     | Authorities/Res | ources          |   |      |        |
| Passarch Ep 01276M7                     | 5 50106988 | -        |     | Work Schedule   |                 |   | -    | 71     |
| Research En P1370M7                     | S 50106995 |          |     | Employee Grou   | p/Subgroup      |   | Ŧ    |        |
| Engineer Te T0015M0                     | S 50107005 | 33       |     |                 |                 |   | _    |        |
| Administrativ P0232M5                   | 5 50107006 |          |     |                 |                 |   |      |        |
| Engineer Te T0015M0                     | S 50107010 |          |     |                 |                 |   |      |        |
| Professor F8501M0                       | S 50107012 |          |     |                 |                 |   |      |        |
| Research Sci P1381M7                    | S 50107016 |          |     |                 |                 |   |      |        |
| Multimedia S P0358M7                    | S 50107018 |          |     |                 |                 |   |      |        |

c. To choose a position, double click on the position number.

| ea (Fr |
|--------|
| _      |
| Time p |
| • Pe   |
| From   |
| ОТС    |
| OAI    |
| ○ Er   |
| OT     |
| 01     |
|        |
|        |
|        |
|        |
|        |
|        |
|        |
|        |
|        |
|        |

d. After clicking on a position, the position number will populate the Object ID box.

| F | lan version    | 01 Current pla | n     |          | -     | ·          |             |       |            |
|---|----------------|----------------|-------|----------|-------|------------|-------------|-------|------------|
| C | Object type    | S Position     |       |          | •     |            |             |       |            |
| C | Object ID      | 50111106       | Stude | nt/N     | lon-V | Vork Study |             |       |            |
| C | Object abbr.   | N8291M0        | _     |          |       |            | _           |       |            |
|   |                |                |       |          |       |            |             |       |            |
|   | Active Pla     | anned Subm     | itted | Ap       | oprov | ed Reje    | ected       |       |            |
|   |                |                |       |          |       |            |             |       |            |
|   | Infotype Nam   | e              |       | s.,      |       | Time peri  | od          |       |            |
|   | Object         |                |       | ✓        | -     | Perio      | d           |       |            |
|   | Relationships  |                |       | <b>~</b> | -     | From       | 03/22/2023  | to    | 12/31/9999 |
|   | Description    | Description    |       |          | #     | OToda      | у           | OCurr | ent week   |
|   | Department/S   | taff           |       |          |       |            |             | OCurr | ent month  |
|   | Planned Comp   | ensation       |       |          |       | OFrom      | curr.date   | Last  | week       |
|   | Vacancy        |                |       |          |       |            | urrent date | Last  | month      |
|   | Acct. Assignm  | ent Features   |       | <b>~</b> |       | 0          |             | OCurr | ent Year   |
|   | Authorities/Re | sources        |       |          |       |            |             | Curr  |            |
|   | Work Schedul   | e              |       |          |       | 2          | Coloct      |       |            |
|   | Englause Crew  | un/Cubaroun    |       |          | -     |            | select.     |       |            |

4. Click on the gray box next to Relationships. The line will turn orange. Then click on the mountain icon.

| 👦 Maintain object     |            |   |                |                 |           |       |         |
|-----------------------|------------|---|----------------|-----------------|-----------|-------|---------|
| 😚   🗅 🖉 🚱 🗖 🖷 🗖 🧖     |            |   |                |                 |           |       |         |
|                       |            |   |                |                 |           |       |         |
| Find by               |            |   |                |                 |           |       |         |
| 🔻 🚨 Position          |            |   | Plan version   | 01 Current plan | 1         | •     |         |
| • 🛗 Search Term       |            |   | Object type    | S Position      |           | -     |         |
| • 🛗 Structure Search  |            |   | Object ID      | 50111106        | Student/N | lon-W | ork Stu |
|                       |            |   | Object 10      | NODOLMO         | 1         |       | 0       |
|                       |            |   | Object abbr.   | N8291M0         |           |       |         |
|                       |            |   | Active Pla     | anned Submit    | tted Ar   | prove | ed 🖌    |
|                       |            |   | Infotype Nam   | e               | S         |       | Time    |
|                       |            |   | Object         |                 | 1         |       |         |
| Name Code             | ID         |   | , Bubtionching |                 | 1         | -     | Em      |
| Computational \$40533 | O 30000179 | - |                |                 | <u> </u>  |       | Fror    |
| Water Resource 40543  | O 30000180 | - | Description    |                 |           |       | 01      |

5. If there is a line for Cost cente, you will continue through the next steps. If there is not, you will skip to #13.

|   | •                                                   |           |            |     |                              |            |    |        |                  |    |                   |              |        |
|---|-----------------------------------------------------|-----------|------------|-----|------------------------------|------------|----|--------|------------------|----|-------------------|--------------|--------|
| l | 🖲 🛛 List display w                                  | vith chan | ge Relatio | nsk | hips                         |            |    |        |                  |    |                   |              |        |
| ç | 9 🖉 🗇 🗗 🚺                                           |           |            |     |                              |            |    |        |                  |    |                   |              |        |
|   |                                                     |           | Position   |     |                              | N8291M0    |    | Studer | it/Non-Work Stud | y  |                   |              |        |
|   | Find by                                             |           |            | Pla | Planning Status Active       |            |    |        |                  |    |                   |              |        |
|   | Position                                            |           |            | Re  | elationships 01 S 51037297 1 |            |    |        |                  |    |                   |              |        |
|   | • 🛗 Search Term                                     |           |            |     |                              |            |    |        |                  |    |                   |              |        |
|   | • 🛗 Structure Search                                |           |            |     |                              |            |    |        |                  |    |                   |              |        |
|   |                                                     |           |            |     | Start                        | End        | R. | Rela   | Relat.text       | R. | . Rel'd object ID | Abbr.        | % Rate |
|   |                                                     |           |            |     | 04/10/2023                   | 12/31/9999 | Α  | 002    | Reports (I       | S  | 50106708          | P0693M5      | 0.00   |
| Ī | = # # <b>!</b>   <b>1</b>   <b>3</b> . E   <b>1</b> |           |            |     | 01/01/2019                   | 12/31/9999 | Α  | 003    | Belongs to       | 0  | 30000083          | 40120        | 0.00   |
|   | Name                                                | Code      | ID         |     | 01/01/2023                   | 12/31/9999 | Α  | 011    | Cost cente       | K  | 1012039760UK      | RAFA SALARIE | 0.00   |
|   | 🕨 🚢 Electron Microscopy                             | P0125M7   | S 501032 🛎 |     | 01/01/2019                   | 12/31/9999 | в  | 007    | Is describ       | С  | 40501550          | N8291M0      | 0.00   |
|   | 🖡 📮 Administrativo Staff                            | DOCORME   | S E01067 - |     |                              |            |    |        |                  |    |                   |              |        |

6. Click on the gray box at the beginning of the Cost cente line. It will turn the line orange. Then click on the copy icon at the top left of the screen.

| 💀. List display with change Relationships     |                          |                               |   |        |                         |   |                   |                |        |  |
|-----------------------------------------------|--------------------------|-------------------------------|---|--------|-------------------------|---|-------------------|----------------|--------|--|
| g 🖉 🗖 🗊 🖬                                     |                          |                               |   |        |                         |   |                   |                |        |  |
|                                               | Position                 | Position                      |   |        | N8291M0 Student/Non-Wor |   |                   | Study          |        |  |
| Find by                                       | Planning Status          |                               |   | Active |                         |   |                   |                |        |  |
| - Position                                    | Relationships            | telationships 01 S 51037297 1 |   |        |                         |   |                   |                |        |  |
| * 🛗 Search Term                               |                          |                               |   |        |                         |   |                   |                |        |  |
| fill Structure Search                         |                          |                               |   |        |                         |   |                   |                |        |  |
|                                               | Start                    | End                           | R | . Rela | Relat.text              | R | . Rel'd object ID | Abbr.          | % Rate |  |
|                                               | 04/10/2023               | 12/31/9999                    | Α | 002    | Reports (I              | S | 50106708          | P0693M5        | 0.00   |  |
|                                               | 01/01/2019               | 12/31/9999                    | А | 003    | Belongs to              | 0 | 3000083           | 40120          | 0.00   |  |
| Name Code ID                                  | 0 <mark>1/01/2023</mark> | 12/31/9999                    | Α | 011    | Cost cente              | K | 1012039760UK.     | . RAFA SALARIE | 0.00   |  |
| Electron Microscopy P0125M7 S 501032 -        | 01/01/2019               | 12/31/9999                    | в | 007    | Is describ              | С | 40501550          | N8291M0        | 0.00   |  |
| 🕨 🚢 Administrative Staff P0693M5 🛛 S 501067 🔻 |                          |                               |   |        |                         |   |                   |                |        |  |
| Administrative Servi C0012M9 S 501067         |                          |                               |   |        |                         |   |                   |                |        |  |

 Enter the date that the change will be effective in the first white box on the Valid from line. NOTE: You cannot go back further than the current retroactivity date. The second white box will remain 12/31/9999.

| P. Copy Relationships        |            |                                                          |
|------------------------------|------------|----------------------------------------------------------|
| 🔓 🕒 🔳                        |            |                                                          |
| ⇐⇨掩≵≋ゑ                       |            | Position N8291M0 Student/Non-Work Study                  |
| Find by                      |            | Planning Status Active                                   |
| Position                     |            | Valid from 02/01/2023 to 12/31/9999 & Change Information |
| • 📶 Search Term              |            |                                                          |
| • 👔 Structure Search         |            | Relationships 01 S 51037297 1                            |
|                              |            | Polationship trackalationship                            |
| ■₩₩₽₩₽.:                     |            |                                                          |
| Name Code                    | ID         | Related Object                                           |
| Electron Microscopy P0125M7  | S 501032 🛎 | Type of related object K Cost center                     |
| Administrative Staff P0693M5 | S 501067 - | ID of related object 1012039760UK00                      |
| Administrative Supp C0013M9  | S 501067   | Abbreviation RAFA SALARIE                                |
| Research Admin & FA0962M2    | S 501067   | Name RES ADM FISCAL AFFAIRS SALARIES                     |
| Administrative Staff P0232M5 | S 501084   |                                                          |
| Administrative Supp C0013M9  | S 501297   | Priority                                                 |

8. In the ID of related object field, enter the new master cost center followed by UK00.

| Copy Relationships                                       |            |                                |            |                |                |      |                    |
|----------------------------------------------------------|------------|--------------------------------|------------|----------------|----------------|------|--------------------|
| 🔉 🕼 🔳                                                    |            |                                |            |                |                |      |                    |
|                                                          |            | Position                       | N8291M0    | Student/Non-W  | ork Study      |      |                    |
| Find by                                                  |            | Planning Status                | Active     |                |                |      |                    |
| <ul> <li>Position</li> </ul>                             |            | Valid from                     | 02/01/2023 | to 12/3        | 1/9999         | Sec. | Change Information |
| • 🛗 Search Term                                          |            |                                |            |                |                |      |                    |
| (ji) Structure Search                                    |            | Relationships 01 S 51037297    | 1          |                |                |      |                    |
|                                                          |            |                                | -          | 011 0.1        |                |      |                    |
|                                                          |            | Relationship type/relationship | A          | UII Cost o     | enter assignme | nt   |                    |
|                                                          |            |                                |            |                |                |      |                    |
| Name Code                                                | ID         | Related Object                 |            |                |                |      |                    |
| Electron Microscopy P0125M7                              | S 501032 🛎 | Type of related object         | K          | Cost center    |                | -    |                    |
| Administrative Staff P0693M5                             | S 501067 * | ID of related object           | 10         | 13156210UK     | 00             |      | 6                  |
| Administrative Servi C0012M9                             | S 501067   | Abbreviation                   | RZ         | FA SALARIE     |                |      |                    |
| Administrative SuppCool3M9     Besearch Admin & FA0962M2 | S 501067   | Name                           | DE         |                |                | 50   |                    |
| Administrative Staff P0232M5                             | S 501084   | indine                         | RE         | S ADM FISCAL A | TAIKS SALAK    | ES   |                    |
| Administrative SuppC0013M9                               | S 501297   |                                | _          | 7              |                |      |                    |
| <ul> <li>Student/Non-Work N8291M0</li> </ul>             | S 510372   | Priority                       |            |                |                |      |                    |

9. Click the Save icon.

| Copy Relationship                                                  | 5         |            |                |                   |            |          |                    |        |                    |
|--------------------------------------------------------------------|-----------|------------|----------------|-------------------|------------|----------|--------------------|--------|--------------------|
| •                                                                  | 🛛 🖸 🕞 🖉   | 👷 i 🖨 🕅 K  | 0.000          | 1 🗟 🔁 🖓 🖳         |            |          |                    |        |                    |
| P. Copy Relation                                                   | onships   |            |                |                   |            |          |                    |        |                    |
| a 🗈 🗉                                                              |           |            |                |                   |            |          |                    |        |                    |
| ⇐▻іста                                                             |           |            | Position       |                   | N8291M0    | Stude    | nt/Non-Work Study  |        |                    |
| Find by                                                            |           |            | Planning Statu | s                 | Active     |          |                    |        |                    |
| <ul> <li>Position</li> </ul>                                       |           |            | Valid from     |                   | 02/01/2023 | to       | 12/31/9999         | Ge Car | Change Information |
| • 🛗 Search Term                                                    |           |            |                |                   |            |          |                    |        |                    |
| <ul> <li>Image: Structure Search</li> </ul>                        |           |            | Relationships  | 01 5 51037297     | 1          |          |                    |        |                    |
|                                                                    |           |            | Relationship   | type/relationship | A          | 011      | Cost center assign | iment  |                    |
|                                                                    | 1         |            |                |                   |            |          |                    |        |                    |
| Name                                                               | Code      | ID         | Related Obj    | ect               |            |          |                    |        |                    |
| 🕨 🚔 Electron Microscop                                             | y P0125M7 | S 501032 🛎 | Type of rel    | ated object       | К          | Cost cen | ter                | -      |                    |
| Administrative Staf                                                | f P0693M5 | S 501067 - | ID of relate   | d object          | 1          | 013156   | 210UK00            |        |                    |
| <ul> <li>Administrative Sen</li> <li>Administrative Sun</li> </ul> | nC0012M9  | S 501067   | Abbreviatio    | n                 | Ri         | AFA SA   | LARIE              |        |                    |
| Administrative Sup     Administrative Sup                          | FA0962M2  | S 501067   | Namo           |                   | PE         |          |                    | ADIEC  |                    |
| Administrative Staf                                                | f P0232M5 | S 501084   | - ivalle       |                   | K          | .5 ADM P | ISCAL AI FAIRS SAL | ANILO  |                    |
| Administrative Sup                                                 | C0013M9   | S 501297   |                |                   |            |          |                    |        |                    |

10. You'll be taken to another screen. Click save again.

| 🖻 Copy Relationships                   |                            |                     |                           |  |  |  |  |  |  |  |
|----------------------------------------|----------------------------|---------------------|---------------------------|--|--|--|--|--|--|--|
| 🖉 🔄 😒 🔊 🔊 🔚 🔹 🔨                        | ♡                          |                     |                           |  |  |  |  |  |  |  |
| 💀 Copy Relationships                   |                            |                     |                           |  |  |  |  |  |  |  |
|                                        |                            |                     |                           |  |  |  |  |  |  |  |
|                                        | Position                   | N8291M0             | Student/Non-Work Study    |  |  |  |  |  |  |  |
| Find by                                | Planning Status            | Active              |                           |  |  |  |  |  |  |  |
| 🔻 🚢 Position                           | Validity                   | 02/01/2023          | to 12/31/9999             |  |  |  |  |  |  |  |
| * 🛗 Search Term                        |                            |                     |                           |  |  |  |  |  |  |  |
| • 🛗 Structure Search                   | Mar Calda Can and an har   |                     |                           |  |  |  |  |  |  |  |
|                                        | Key fields for cost center |                     |                           |  |  |  |  |  |  |  |
|                                        | Cost Center                | 1013156210 RESEARCH | ADMINISTRATIVE AND FISCAL |  |  |  |  |  |  |  |
|                                        | CO Area                    | UK00 University     | of Kentucky               |  |  |  |  |  |  |  |
| Name Code ID                           |                            |                     |                           |  |  |  |  |  |  |  |
| Electron Microscopy P0125M7 S 501032 - |                            |                     |                           |  |  |  |  |  |  |  |

11. On the pop up screen, click Yes. This will add an end date to the previous Master Cost Center record.

| 🖲 Copy R                  | Relationsh | nips  |                   |           |                 |          |        |   |
|---------------------------|------------|-------|-------------------|-----------|-----------------|----------|--------|---|
|                           |            |       |                   |           |                 |          |        |   |
| Position                  |            | N82   | 91M0              | Student/  | Non-Work Study  |          |        |   |
| Planning Status           |            | Acti  | ve                |           |                 |          |        |   |
| Validity                  |            | 02    | /01/2023          | to 1      | 2/31/9999       |          |        |   |
|                           |            |       |                   |           |                 |          |        |   |
| Key fields for cost cente | r          |       |                   |           |                 |          |        |   |
| Cost Center               | 101315     | 🖻 Rel | ationships Create |           |                 |          |        | × |
| CO Area                   | UK00       |       |                   |           |                 |          |        |   |
|                           |            | ຄ     | Previous re       | cord will | be delimited at | end. Do  |        |   |
|                           |            |       | you want to       | save?     |                 |          |        |   |
|                           |            |       |                   |           |                 |          |        |   |
|                           |            |       | Voc               |           | No              |          | Cancol |   |
|                           |            |       | fes               |           | INO             | <b>^</b> | Cancel |   |

12. You'll be taken to the main PP01 screen and there will be a Record Created note in the bottom left.

|                                                                                                    |                                                                                                    | Position          |          |            |       | N8291  | M0         | Studen | t/Non-Work Study  | y            |        |
|----------------------------------------------------------------------------------------------------|----------------------------------------------------------------------------------------------------|-------------------|----------|------------|-------|--------|------------|--------|-------------------|--------------|--------|
| Find by                                                                                                    |                                                                                                    | Planning Status A |          | Active     |       |        |            |        |                   |              |        |
| Position     M Search Term     M Structure Search                                                                                                    |                                                                                                    | Relationships     |          | 01 S 51037 | 297 1 | l      |            |        |                   |              |        |
|                                                                                                    |                                                                                                    | Start             |          | End        | R.,   | . Rela | Relat.text | R.,    | . Rel'd object ID | Abbr.        | % Rate |
|                                                                                                    |                                                                                                    | 04/10/            | /2023    | 12/31/9999 | Α     | 002    | Reports (I | s      | 50106708          | P0693M5      | 0.0    |
| - # # # # # #                                                                                                    |                                                                                                    | 01/01/            | /2019    | 12/31/9999 | Α     | 003    | Belongs to | 0      | 30000083          | 40120        | 0.0    |
| lame Code                                                                                                    | ID                                                                                                    | 02/01/            | /2023    | 12/31/9999 | Α     | 011    | Cost cente | к      | 1013156210UK.     | RES ADMIN AN | 0.0    |
| Electron Microscopy Pul 2547     Administrative Saff P0633M4     Administrative Saff P0633M4     Administrative Saff P0633M4     Administrative Saff P0633M4     Administrative Saff P0633M4     Student/Non-Work N8291M     Student/Non-Work N8291M     Budget Analyst P0240M8     Dest-Doctoral Scholl N8221M4     Post-Doctoral Scholl N8221M4     Post-Doctoral Scholl N8221M4     Parmporary TechnickN6945M(     Post-Doctoral Scholl N8221M4     Parmporary TechnickN6945M(     Past-Doctoral Scholl N8221M4     Parmporary TechnickN6945M(     Past-Doctoral Scholl N8221M4     Past-Doctoral Scholl N8221M4     Past-Doctoral Scholl N824M4     Past-Doctoral Scholl N824M4     Past-Doctoral Scholl N824M4     Past-Doctoral Scholl N824M4     Past-Doctoral Scholl N824M4     Past-Doctoral Scholl N844     Past-Doctoral Scholl N844 | S 501032<br>S 501067<br>S 501067<br>S 501067<br>S 501084<br>S 501297<br>S 510372<br>S 510372<br>S 510372<br>S 510375<br>S 510446<br>S 510448<br>S 510448<br>S 510448<br>S 510448<br>S 510448<br>S 510448<br>S 510486<br>S 510504 |                   | <u> </u> | 17/31/3333 |       |        | 15 Gescrib |        | 40501550          | Entry        |        |

13. If there was not a Cost Cente line in step #5, you'll need to start here and create a Master Cost Center record.

| N. List display with change Relationships |              |                               |   |                                |            |     |                 |         |        |  |  |  |
|-------------------------------------------|--------------|-------------------------------|---|--------------------------------|------------|-----|-----------------|---------|--------|--|--|--|
| 9 / 🗅 🗊 🖬 🔝                               |              |                               |   |                                |            |     |                 |         |        |  |  |  |
|                                           | Position     |                               |   | N8291M0 Student/Non-Work Study |            |     |                 |         |        |  |  |  |
| Find by                                   | Planning Sta | Planning Status Active        |   |                                |            |     |                 |         |        |  |  |  |
| 🔻 🚢 Position                              | Relationshi  | Relationships 01 S 51037298 1 |   |                                |            |     |                 |         |        |  |  |  |
| • 🛗 Search Term                           |              |                               |   |                                |            |     |                 |         |        |  |  |  |
| • 🛗 Structure Search                      |              |                               |   |                                |            |     |                 |         |        |  |  |  |
|                                           | Start        | End                           | R | Rela                           | Relat.text | R., | Rel'd object ID | Abbr.   | % Rate |  |  |  |
|                                           | 01/01/2      | 019 12/31/9999                | Α | 003                            | Belongs to | 0   | 3000083         | 40120   | 0.00   |  |  |  |
| ■ # # ■ ■ ● . E ■                         | 01/01/2      | 019 12/31/9999                | в | 007                            | Is describ | с   | 40501550        | N8291M0 | 0.00   |  |  |  |
| Name Code ID                              |              |                               |   |                                |            |     |                 |         |        |  |  |  |

14. Click the green arrow and go back to the main PP01 screen.

E List display with change Relationships

|                                    | )   \$                 | 14141      | ≂ Z I © 🖳   |      |       |            |      |    |
|------------------------------------|------------------------|------------|-------------|------|-------|------------|------|----|
| Elist display with change Relation | nsh                    | ips        |             |      |       |            |      |    |
| 9. 🖉 🗊 🖬 🚹                         |                        |            |             |      |       |            |      |    |
|                                    | Position               |            |             |      | N8291 | Studer     | nt/N |    |
| Find by                            | Planning Status Active |            |             |      |       |            |      |    |
| Search Term                        | Rela                   | ationships | 01 S 510372 | 98 1 |       |            |      |    |
| • 🛗 Structure Search               |                        |            |             |      |       |            |      |    |
|                                    |                        | Start      | End         | R    | Rela  | Relat.text | R.   | Re |
|                                    |                        | 01/01/2019 | 12/31/9999  | Α    | 003   | Belongs to | 0    | 30 |
|                                    |                        | 01/01/2019 | 12/31/9999  | в    | 007   | Is describ | С    | 40 |

15. Make sure the gray box for the Relationships line is clicked and the line is orange. Then click the new record icon at the top left.

| P. Main           | tain object              |            |     |            |         |                 |     |         |          |             |
|-------------------|--------------------------|------------|-----|------------|---------|-----------------|-----|---------|----------|-------------|
| 🦻 🗋 🖉 🗞 🗋 i       | 🗗 📅 l 🕿 🧪                |            |     |            |         |                 |     |         |          |             |
|                   | <b>V</b> 2               |            |     |            |         |                 |     |         |          |             |
| Find by           |                          |            |     |            |         |                 |     |         |          |             |
| - Position        |                          |            |     | n version  |         | 01 Current plan |     |         |          | -           |
| * 🛗 Search Term   |                          |            | Obj | ect type   |         | S Position      |     |         |          | -           |
| • 🕥 Structure Sea | arch                     |            | Obi | ect ID     |         | 51037298        |     | Student | /Non-    | Work S      |
|                   | $\sim$                   |            | Obj | ect abbr.  |         | N8291M0         |     |         |          |             |
|                   | <b>6.</b> E 🗑            |            |     |            |         |                 |     | 1       |          |             |
| Name              | Code                     | ID         |     | Active     | Planned | Submitted       | Арр | roved   | Reje     | ted         |
| 🕨 🚢 Electro       | on Microscopy P0125M7    | S 501032 🛎 |     |            |         |                 |     |         |          |             |
| 🕨 🐣 Admin         | histrative Staff P0693M5 | S 501067 💌 |     | Traffichar | - Maura |                 |     |         | <b>c</b> | <b>HHHH</b> |
| 🕨 🕒 Admin         | istrative Servi C0012M9  | S 501067   | _   | Infotyp    | e Name  |                 |     |         | 5        |             |
| 🕨 🕨 📥 Admin       | histrative SuppC0013M9   | S 501067   |     | Object     |         |                 |     |         | × .      | -           |
| 🕨 🛓 Resea         | rch Admin & FA0962M2     | S 501067   |     | Relation   | ships   |                 |     |         | 1        | -           |
| ► 🖶 Admin         | intrativo Staff DO222ME  | S 501094   |     | _          |         |                 |     |         |          |             |

16. Enter the date that the change will be effective in the first white box on the Valid from line. NOTE: You cannot go back further than the current retroactivity date. The second white box will remain 12/31/9999.

| P. Copy Relationships                                        |            |                                                            |
|--------------------------------------------------------------|------------|------------------------------------------------------------|
|                                                              |            |                                                            |
| Interpretation (1)                                           |            | Position N8291M0 Student/Non-Work Study                    |
| Find by                                                      |            | Planning Status Active                                     |
| <ul> <li>Position</li> </ul>                                 |            | Valid from 02/01/2023 🗇 to 12/31/9999 😚 Change Information |
| Search Term                                                  |            |                                                            |
| • [n] Structure Search                                       |            | Relationships 01 S 51037297 1                              |
|                                                              |            | Pelationship type/relationship                             |
| ■ # # 10 10 00.00 10                                         |            |                                                            |
| Name Code                                                    | ID         | Related Object                                             |
| Electron Microscopy P0125M7                                  | S 501032 🛎 | Type of related object K Cost center                       |
| Administrative Staff P0693M5                                 | S 501067 - | ID of related object 1012039760UK00                        |
| Administrative Servi C0012M9     Administrative Supp C0013M9 | S 501067   | Abbreviation RAFA SALARIE                                  |
| Research Admin & FA0962M2                                    | S 501067   | Name RES ADM FISCAL AFFAIRS SALARIES                       |
| Administrative Staff P0232M5                                 | S 501084   |                                                            |
| Administrative Supp C0013M9                                  | S 501297   | Priority                                                   |

17. In the Relationship type/relationship field, click in the first white box to get the search icon.

| Position                       | N8291M0    | Student/Non-W | Vork Study                |  |
|--------------------------------|------------|---------------|---------------------------|--|
| Planning Status                | Active     |               |                           |  |
| Valid from                     | 04/11/2023 | to 12/3       | 1/9999 <mark>&amp;</mark> |  |
|                                |            |               |                           |  |
| Relationships 01 S 5103729     | 98 1       |               |                           |  |
| Relationship type/relationship |            | <u>a</u>      |                           |  |
| · · · · · ·                    |            |               |                           |  |
|                                |            |               |                           |  |

18. Double click to choose A|011 Cost Center Assignment.

| _                     | · · · · · · · · · · · · · · · · · · · | 110001110 |   |
|-----------------------|---------------------------------------|-----------|---|
| 🖻 Re                  | lationship (1) 77 Entries four        | nd        | X |
| R                     | estrictions                           |           |   |
|                       |                                       | V         |   |
| <ul> <li>E</li> </ul> | I M 🔥 🏍 🖗 🖨 .                         |           |   |
| Rel.                  | Relationship name                     |           |   |
| A 002                 | Reports (line) to                     |           |   |
| B 002                 | Is line supervisor of                 |           | Ŧ |
| A 003                 | Belongs to                            |           |   |
| B 003                 | Incorporates                          |           |   |
| A 004                 | Is subordinate to (disc.)             |           | # |
| B 004                 | Is disc.supervisor of                 |           |   |
| A 005                 | Is subordinate to                     |           |   |
| B 005                 | Is supervisor of                      |           |   |
| B 007                 | Is described by                       |           |   |
| A 008                 | Holder                                |           |   |
| A 009                 | Successor                             |           |   |
| A1010                 | Substitute                            | 1         |   |
| A 011                 | Cost center assignment                | 1         |   |
|                       | Manages                               |           |   |
| BI037                 | Designated as successor               |           |   |
| BI038                 | is a potential of                     |           |   |

19. In the Type of related object field, click on the drop down arrow. Type K or scroll to K Cost Center. Click to choose this option.

| Position                                                               | N8291M0            | Student/Non-Work Study                                                   |                             |
|------------------------------------------------------------------------|--------------------|--------------------------------------------------------------------------|-----------------------------|
| Planning Status                                                        | Active             |                                                                          |                             |
| Valid from                                                             | 04/11/2023         | to 12/31/9999                                                            | ିନ୍ <mark>ଟ Change I</mark> |
|                                                                        |                    |                                                                          |                             |
| Relationships 01 S 510432                                              | 277 1              |                                                                          |                             |
| Relationship type/relationship                                         | A                  | 011                                                                      |                             |
|                                                                        |                    |                                                                          |                             |
| Related Object                                                         |                    |                                                                          |                             |
|                                                                        |                    |                                                                          |                             |
| Type of related object                                                 |                    |                                                                          | <b>•</b>                    |
| Type of related object<br>ID of related object                         | JF                 | Job Family                                                               | <b>▼</b>                    |
| Type of related object<br>ID of related object<br>Abbreviation         | JF<br>K            | Job Family<br>Cost center                                                | *<br>*                      |
| Type of related object<br>ID of related object<br>Abbreviation         | JF<br>KA           | Job Family<br>Cost center<br>Capacity (Logistics)                        |                             |
| Type of related object<br>ID of related object<br>Abbreviation<br>Name | JF<br>K<br>KA<br>O | Job Family<br>Cost center<br>Capacity (Logistics)<br>Organizational unit |                             |

20. In the ID of related object field, enter the cost center followed by UK00.

|       | Position                       | N8291M0    | Student/Non-W | /ork Study |                                                                                                    |                    |   |
|-------|--------------------------------|------------|---------------|------------|----------------------------------------------------------------------------------------------------|--------------------|---|
|       | Planning Status                | Active     |               |            |                                                                                                    |                    |   |
|       | Valid from                     | 04/11/2023 | to 12/3       | 1/9999     | Se contraction and a contraction and a contracti | Change Information |   |
|       |                                |            |               |            |                                                                                                    |                    | _ |
|       | Relationships 01 S 51043277 1  |            |               |            |                                                                                                    |                    |   |
|       | Relationship type/relationship | A          | 011           |            |                                                                                                    |                    |   |
| 1     |                                |            |               |            |                                                                                                    |                    |   |
|       | Related Object                 |            |               |            |                                                                                                    |                    |   |
|       | Type of related object         | К          | K Cost center |            |                                                                                                    |                    |   |
|       | ID of related object           | 1          | 013200390UK   | 00         |                                                                                                    |                    |   |
|       | Abbreviation                   |            |               |            |                                                                                                    |                    |   |
| H H H | Name                           |            |               |            |                                                                                                    |                    |   |
|       |                                |            |               |            |                                                                                                    |                    |   |
|       | Priority                       |            |               |            |                                                                                                    |                    |   |

## 21. Click on the Save icon.

| 🖻 Create Relat                      | tionships             |                  |                                |            |                        |                      |
|-------------------------------------|-----------------------|------------------|--------------------------------|------------|------------------------|----------------------|
| Ø                                   |                       | a 💽 I 🖨 II II II | 12272121210                    | <b>.</b>   |                        |                      |
| P. Create                           | e Relationships       |                  |                                |            |                        |                      |
| 👌 🔓 🚺 🛃 Allo                        | wed relationships     |                  |                                |            |                        |                      |
|                                     | ▼ 🚖                   |                  | Position                       | N8291M0    | Student/Non-Work Study |                      |
| Find by                             | Find by               |                  |                                | Active     |                        |                      |
| <ul> <li>Position</li> </ul>        |                       |                  | Valid from                     | 04/11/2023 | to 12/31/9999          | ଝ <mark>ିଂ</mark> Ch |
| <ul> <li>Search Term</li> </ul>     |                       |                  |                                |            |                        |                      |
| • 👔 Structure Sear                  | ch                    |                  | Relationships 01 S 510         | 43277 1    |                        |                      |
|                                     |                       |                  | Relationship type/relationship | A          | 011                    |                      |
|                                     |                       |                  |                                |            |                        |                      |
| Name                                | Code                  | ID               | Related Object                 |            |                        |                      |
| 🕨 🚢 Temp                            | oorary Profes N5121M5 | S 510237 -       | Type of related object         | K          | Cost center            | -                    |
| Research Project P0129M5 S 510284 * |                       |                  | ID of related object           | 1          | 013200390UK00          |                      |
|                                     |                       | 0 010200         |                                |            |                        |                      |

22. You'll be taken to another screen. Click Save again.

| 🔄 Infotype Edit Goto Extr <u>a</u> s View System Help |                            |               |                                  |
|-------------------------------------------------------|----------------------------|---------------|----------------------------------|
|                                                       | 12221212                   |               |                                  |
| Create Relationships                                  |                            |               |                                  |
|                                                       |                            |               |                                  |
|                                                       | Position                   | N8291M0       | Student/Non-Work Study           |
| Find by                                               | Planning Status            | Active        |                                  |
| 🔻 🚨 Position                                          | Validity                   | 04/11/2023    | to 12/31/9999                    |
| • 🛗 Search Term                                       |                            |               |                                  |
| <ul> <li></li></ul>                                   |                            |               |                                  |
|                                                       | Key fields for cost center |               |                                  |
|                                                       | Cost Center 10132003       | 90 Q SPONSORE | D PROJECT ADMINISTRATION SALARIE |
|                                                       | CO Area UK00               | University o  | f Kentucky                       |
| Name Code ID                                          |                            |               |                                  |

23. On the pop up screen, click Yes. This will add an end date to the previous Master Cost Center record.

| 🖲 Copy K                  | Relationsh | ips                 |                                     |
|---------------------------|------------|---------------------|-------------------------------------|
|                           |            |                     |                                     |
| Position                  |            | N8291M0             | Student/Non-Work Study              |
| Planning Status           |            | Active              |                                     |
| Validity                  |            | 02/01/2023          | to 12/31/9999                       |
|                           |            |                     |                                     |
| Key fields for cost cente | er         |                     |                                     |
| Cost Center               | 101315     | Relationships Creat | ate 🗶                               |
| CO Area                   | UK00       |                     |                                     |
|                           | 6          | Previous re         | record will be delimited at end. Do |
|                           |            | you want t          | to save?                            |
|                           |            |                     |                                     |
|                           |            | Vac                 |                                     |
|                           |            | Tes                 |                                     |

24. You'll be taken to the main PP01 screen and there will be a Record Created note in the bottom left.

|                                 |            |                 |            |        |       |            | 1      |                   |              |        |
|---------------------------------|------------|-----------------|------------|--------|-------|------------|--------|-------------------|--------------|--------|
|                                 |            | Position        |            |        | N8291 | MO         | Studer | t/Non-Work Stud   | Ý            |        |
| ind by                          |            | Planning Status |            | Active |       |            |        |                   |              |        |
| A position                      |            | Relationships   | 01 S 51037 | 297 1  |       |            |        |                   |              |        |
| Search Term                     |            |                 |            |        |       |            |        |                   |              |        |
| • [n] Structure Search          |            | Start           | End        | R.,    | Rela  | Relat.text | R.,    | . Rel'd object ID | Abbr.        | % Rate |
|                                 |            | 04/10/2023      | 12/31/9999 | А      | 002   | Reports (I | s      | 50106708          | P0693M5      | 0.00   |
|                                 |            | 01/01/2019      | 12/31/9999 | А      | 003   | Belongs to | 0      | 30000083          | 40120        | 0.00   |
| Jame Code                       | ID         | 02/01/2023      | 12/31/9999 | А      | 011   | Cost cente | к      | 1013156210UK.     | RES ADMIN AN | 0.00   |
| Electron Microscony P0125M7     | 5 501032 * | 01/01/2019      | 12/31/9999 | в      | 007   | Is describ | c      | 40501550          | N8291M0      | 0.00   |
| Administrative Staff P0693M5    | S 501067 - |                 |            | -      |       |            | -      |                   |              |        |
| Administrative Servi C0012M9    | S 501067   |                 |            |        |       |            |        |                   |              |        |
| Administrative Supp C0013M9     | S 501067   |                 |            |        |       |            |        |                   |              |        |
| Research Admin & FA0962M2       | S 501067   |                 |            |        |       |            |        |                   |              |        |
| Administrative Staff P0232M5    | S 501084   |                 |            |        |       |            |        |                   |              |        |
| Administrative Supp C0013M9     | S 501297   |                 |            |        |       |            |        |                   |              |        |
| Student/Non-Work N8291M0        | S 510372   |                 |            |        |       |            |        |                   |              |        |
| Student/Non-Work N8291M0        | S 510372   |                 |            |        |       |            |        |                   |              |        |
| Budget Analyst P0240M5          | S 510395   |                 |            |        |       |            |        |                   |              |        |
| 🕨 실 Temporary TechnicaN6945M0   | S 510446   |                 |            |        |       |            |        |                   |              |        |
| Post-Doctoral Schol N8221M0     | S 510448   |                 |            |        |       |            |        |                   |              |        |
| • 실 Post-Doctoral Schol N8221M0 | S 510448   |                 |            |        |       |            |        |                   |              |        |
| • 丛 Temporary TechnicaN6945M0   | S 510460   | <b>d b</b> =    |            |        |       |            |        |                   |              |        |
| • 🚢 Temporary Professi(N5123M5  | S 510472   |                 |            |        |       |            |        |                   |              |        |
| 🕨 🚢 Graduate Research .N8251M0  | S 510486 🛎 |                 |            |        |       |            |        |                   |              |        |
| Student/Non-Work N8291M0        | S 510504 🔻 |                 |            |        |       |            |        |                   | Entry        | 1      |